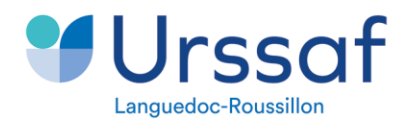

Au service de notre protection sociale

**ANOMALIE DECLARATIVE** 

Contrôle de cohérence entre le dispositif de politique publique et la présence d'une exonération apprenti (secteur public)

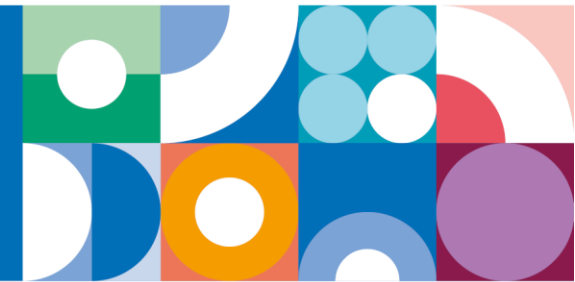

## \* Codification et libellé de l'anomalie

Contrôle de cohérence entre le dispositif de politique publiqueUR\_ANO\_ASS\_APP\_DIEXO08e4et la présence d'une exonération apprenti (secteur public)

<u>Données agrégées</u> : données URSSAF <u>Données individuelles</u> : données de la paye au niveau du salarié

## Règle de contrôle

Si, un dispositif de politique publique est renseigné au (bloc DSN : S21.G00.40.008 portant la valeur 81) ou un ancien dispositif de politique publique (bloc DSN : S21.G00.41.005 portant la valeur 81), Alors un montant d'assiette doit être déclaré au (bloc DSN : S21.G00.81.003) pour une exonération apprenti secteur public (bloc DSN : S21.G00.81.001 portant la valeur 003), sinon une anomalie est émise.

## Un nouveau service pour fiabiliser vos déclarations

Sur votre compte en ligne, **de nouvelles anomalies** sont listées dans l'onglet « suivi DSN », après chaque dépôt de votre déclaration.

Il est important d'apporter des corrections à ces nouvelles anomalies qui ont un impact à la fois sur le déclaratif et sur les droits sociaux de vos salariés.

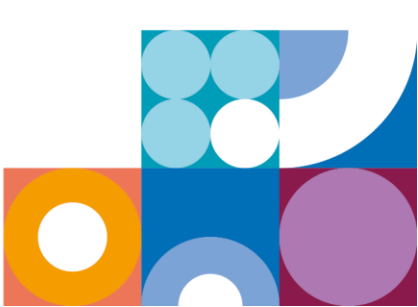

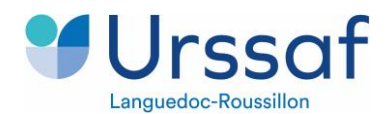

# Correction à réaliser dans le logiciel de paie

Afin de vous permettre de résoudre l'anomalie, nous vous invitons à consulter votre compte en ligne sur Urssaf.fr dans votre « suivi DSN », vous y retrouvez la codification de l'anomalie, la liste des salariés concernés et les blocs à mobiliser pour effectuer la correction dans votre logiciel de paie.

| Données agrégées |          |         | Données individuelles                      |                                                                                  |                                                                                                    |
|------------------|----------|---------|--------------------------------------------|----------------------------------------------------------------------------------|----------------------------------------------------------------------------------------------------|
| Bloc             | Rubrique | Données | Bloc                                       | Rubrique                                                                         | Données                                                                                                    |
| N/C              | N/C      | N/C     | S21.G00.40 –<br>Base<br>assujettie         | S21.G00.40.008 –<br>Nature de contrat                                            | 81 - Contrat<br>d'apprentissage<br>secteur public (Loi<br>de 1992)                                                                                      |
|                  |          |         | S21.G00.41 –<br>Changements<br>Contrat     | <i>S21.G00.41.005 –<br/>Ancienne dispositif de<br/>politique publique</i>        | 81 - Contrat<br>d'apprentissage<br>secteur public (Loi<br>de 1992)<br>→ Date de<br>changement > au<br>1 <sup>er</sup> jour de la<br>période considérée. |
|                  |          |         | S21.G00.81 –<br>Cotisation<br>individuelle | S21.G00.81.001 –<br>Code de cotisation<br>S21.G00.81.003 –<br>Montant d'assiette | 003 - Exonération<br>de cotisations au<br>titre de l'emploi<br>d'un apprenti (loi<br>de 1992)<br>>0                                                     |

Si l'anomalie est identifiée avant l'exigibilité du mois en cours, une DSN « annule et remplace » peutêtre produite.

Sinon, si l'anomalie est identifiée après l'exigibilité, elle devra être corrigée par un bloc de régularisation DSN à produire sur la prochaine exigibilité, au niveau :

### - des « données individuelles » uniquement

- ou bien à la fois sur les « données agrégées et données individuelles »

Une aide à la correction est disponible dans le lien « contrôles normalisés », ci-après

### Des liens utiles :

<u>Site Urssaf.fr - Le contrat d'apprentissage dans le secteur public</u> <u>Site Urssaf.fr - Guide déclaratif DSN</u>

<u>Site net-entreprises.fr - Cahier technique DSN</u> <u>Site net-entreprises.fr - Fiche consigne 831 - Déclarer les apprentis</u> <u>Sur net-entreprises.fr - Controles Normalises CRM119 CRM120</u>

Dans le fichier, vous pouvez vous rendre sur votre code anomalie (colonne C) et à la colonne K pour consulter la correction attendue.

\*CRM : Compte-Rendu Métier

\*119 et 120 : numéros d'ordre

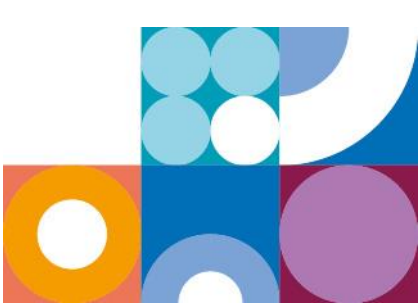